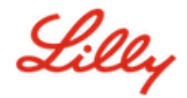

# How to Update your Security Information

In addition to your Lilly password, multi-factor authentication (MFA) is required to sign into your Lilly account.

You should have at least two different sign-in methods registered for secure access. For preferred/alternate method guidance based on your primary work device <u>access this link</u>.

### To add a multi-factor authentication (MFA) method, do the following:

- 1. Open a web browser and access the My Account Portal.
- 2. Under Security info, select UPDATE INFO.
- 3. Select + Add method.

| ∷ Lilly   My Si | gn-Ins 🗸                                                                                         |
|-----------------|--------------------------------------------------------------------------------------------------|
| A Overview      | Security info                                                                                    |
| Security info   | These are the methods you use to sign into your account or reset your password.                  |
|                 | You're using the most advisable sign-in method where it applies.                                 |
| 💻 Devices       | Sign-in method when most advisable is unavailable: Microsoft Authenticator - notification Change |
| Q Password      | + Add sign-in method                                                                             |

4. Use the drop down to select the method you would like to add.

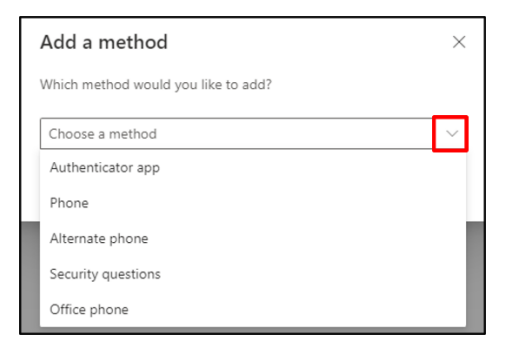

It is strongly recommended that you register at least <u>two</u> sign-in methods. By registering multiple methods, you will have options for verifying your identity in the event your computer, mobile phone or other primary device is not available.

a. Selecting **Authenticator app** then **Add** will require you to install the Microsoft Authenticator app on your mobile device by following the onscreen instructions. Upon successful completion an onscreen message confirming "Your default sign-in method was updated" will appear.

| Microsof | t Authenticator                                                                  |
|----------|----------------------------------------------------------------------------------|
|          | Start by getting the app                                                         |
|          | On your phone, install the Microsoft Authenticator app. Download now             |
|          | After you install the Microsoft Authenticator app on your device, choose "Next". |
|          | I want to use a different authenticator app                                      |
|          |                                                                                  |
|          | Cancel Next                                                                      |

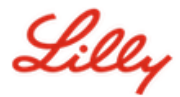

b. Selecting **Security questions** (method only available for Self Service Password Reset), then **Add** will require you to select five questions, provide answers to each one, and then select **Done.** 

| REMINDER!              |
|------------------------|
| Close the browser when |
| done adding methods.   |
|                        |

## To delete a method, do the following:

- 1. Open a browser and access My Sign-Ins.
- 2. Locate the method you wish to delete and select **Delete**.

| Lilly My Sign-Ins                                                            |                                                                                                    |               |        |        |   |
|------------------------------------------------------------------------------|----------------------------------------------------------------------------------------------------|---------------|--------|--------|---|
| <ul> <li>Q Overview</li> <li>Security info</li> <li>Organizations</li> </ul> | Security info<br>These are the methods you use to sign into your account or reset your password.<br>Default sign-in method: Microsoft Authenticator - notification Change |               |        |        |   |
| 💻 Devices                                                                    | + Add method                                                                                                    |               |        |        |   |
| 🔒 Privacy                                                                    | & Alternate phone                                                                                                    | +1 3173730214 | Change | Delete |   |
|                                                                              | & Phone                                                                                                    | +1 3174474243 | Change | Delete |   |
|                                                                              | S Office phone                                                                                                    | +1 3174474243 | Change | Delete |   |
|                                                                              | Microsoft Authenticator                                                                                                    | C7CD88X8N72R  |        | Delete | ~ |
|                                                                              | Microsoft Authenticator                                                                                                    | C7CD88X8N72R  |        | Delete | ~ |
|                                                                              | ? Security questions                                                                                                    |               |        | Delete |   |

3. When prompted, confirm that it is the method you wish to delete and select **OK**. You will receive an <u>onscreen message confirming the method</u> deletion.

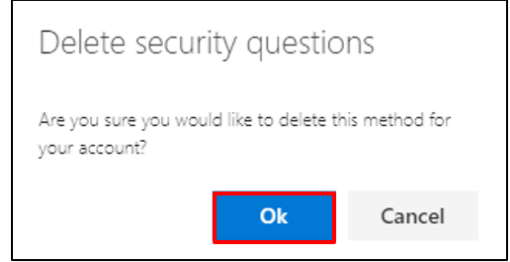

| REMINDER!            |     |
|----------------------|-----|
| Close the browser wh | en  |
| done deleting method | Is. |

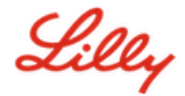

#### To change your default sign-in method, do the following:

- 1. Open a browser and access <u>My Sign-Ins</u>.
- 2. Select the option to **Change.**

| 🗰 🔏 🕹 🔛 🔛 🔛 👬   | gn-Ins $\vee$                                                                                                    |
|-----------------|----------------------------------------------------------------------------------------------------|
| A Overview      | Security info                                                                                                    |
| 𝒫 Security info | These are the methods you use to sign into your account or reset your password.                                                                              |
| 💻 Devices       | You're using the most advisable sign-in method where it applies.<br>Sign-in method when most advisable is unavailable: Microsoft Authenticator - notificatio |
| 🔍 Password      | + Add sign-in method                                                                                                    |

3. Use the drop down to select the method you would like to switch as your default sign-in method.

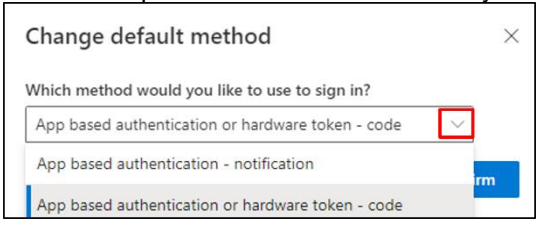

4. Select **Confirm**. You will receive an onscreen message confirming "Your default sign-in method was updated."

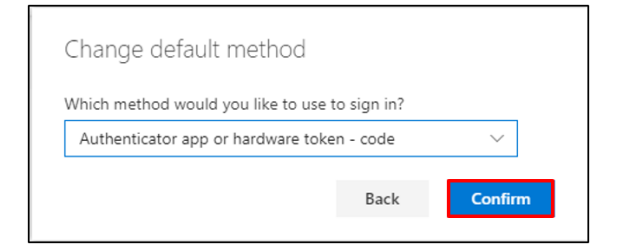

5. Close the browser when done changing methods.

#### ADDITIONAL ASSISTANCE

Please review these <u>Frequently Asked Questions</u> and/or <u>Job Aids</u> for assistance. If you don't see your question addressed, we encourage you to post it to the <u>Adopting Identity Services community</u>.

For technical assistance not addressed in the FAQs or Job Aids, please contact your local IT Service Desk to open an incident and have it assigned to the **MFA-SUPP-GLB** queue.